- 11. ワークシート
- 11.1 表示倍率の変更方法

表示倍率の変更は、アイコンのズームボックスの 矢印をクリックして表示されるリストから |選択するか、メニューの[表示] [ズーム]から行う 倍率の指定はリストから選択か、直接数値入力(10~400%)して行う

メニュー画面

? X

キャンセル

|                                                   | ズーム                                                                                                    |
|---------------------------------------------------|----------------------------------------------------------------------------------------------------|
| アイコン画面                                            | 倍率                                                                                                    |
| 100%<br>200%<br>100%<br>75%<br>50%<br>25%<br>選択範囲 | <ul> <li>200%(0)</li> <li>100%(1)</li> <li>75%(7)</li> <li>50%(5)</li> <li>25%(2)</li> <li>選択範囲をズーム(F)</li> </ul> |
|                                                   | ○指定(©): 100 %                                                                                                    |
|                                                   | OK   キャンt                                                                                                    |

例えば50%に縮小したとすると実効したシートのみ適用されます メーニューバーやツールバーは、縮小されません

11.2 行列の非表示

ワークシートの行と列は、任意の部分を非表示にする事ができる 印

| 印刷時に不要なデータは、<br>印刷しないようにできます | Book2        |        |       |    |   |   |  |  |  |  |
|------------------------------|--------------|--------|-------|----|---|---|--|--|--|--|
|                              |              | A      | В     | С  | D | E |  |  |  |  |
|                              | 3            |        |       |    |   |   |  |  |  |  |
|                              | 4            |        |       |    |   |   |  |  |  |  |
|                              | 5            |        |       |    |   |   |  |  |  |  |
|                              | 6            |        |       |    |   |   |  |  |  |  |
|                              | 7            |        |       |    |   |   |  |  |  |  |
|                              | 8            |        |       |    |   |   |  |  |  |  |
| 铅定例                          | 9            |        |       |    |   |   |  |  |  |  |
| 北まティートの水中を選択                 | 10           |        |       |    |   |   |  |  |  |  |
| メニューバーの[書式] [列]              | [表           | 表示しない] | をクリック | する |   |   |  |  |  |  |
| 書式(Q) ツール(T) データ(D) ウィンドウ    | <u>w</u> ) / | ヘルプ(日) |       |    |   |   |  |  |  |  |

| 111 セル(E) Ctrl+1 - 🍓<br>行(R) ▶ | Σ • Δ. Δ.                         |       | B列が | 表示されな | なくなりまし | た |   |
|--------------------------------|-----------------------------------|-------|-----|-------|--------|---|---|
| 列(©)                           | I <u>W</u> )                      | S) Bo | ok1 |       |        |   |   |
| 1<br>1<br>1                    | 観釈範囲に合わせる( <u>A)</u><br>まました()(H) |       | А   | С     | D      | E |   |
|                                | 禄示心                               | 1     |     |       |        |   | - |
| 1                              | ×                                 | 3     |     |       |        |   | - |
|                                |                                   | 4     |     |       |        |   |   |
| 行の非表示も全く上記                     | と同じ操作で                            | 5     |     |       |        |   |   |
| 設定できます。                        |                                   | 6     |     |       |        |   |   |
|                                |                                   | 7     |     |       |        |   |   |
|                                |                                   | 8     |     |       |        |   |   |

## 11.3 非表示の解除

例えば、列の場合非表示になっている左右の列を選択する(図ではA列とC列を選択する) [書式] [列] [再表示]をクリックする 行の解除も、手順は全く同じです。

| B B | ook1 |   |   |   | 書  | <u>*(@) ッ-</u> | -N(T)  | デ | 一タ() | D) ウィンドウ(W) ヘルプ(H)    |
|-----|------|---|---|---|----|----------------|--------|---|------|-----------------------|
|     | A    | С | D | E |    | セル(E)…<br>(年の) | Ctrl+1 |   | - 1  | 🝓 Σ • Ζ΄ Α΄ Ι 🛍 🚜     |
| 1   |      |   |   |   | _  | 17150          |        | • |      |                       |
| 2   |      |   |   |   |    | 列( <u>C</u> )  |        | • | ††   | 幅( <u>W</u> )         |
| 3   |      |   |   |   |    | ×              |        |   |      | 選択範囲に合わせる( <u>A</u> ) |
| 4   |      |   |   |   | => |                |        |   |      | 表示しない(H)              |
| 5   |      |   |   |   | _  |                |        | - |      | 市ま二の                  |
| 6   |      |   |   |   | _  |                |        | - |      | Harring K             |
| 7   |      |   |   |   |    |                |        | - |      | 標準の幅( <u>S</u> )      |
| 8   |      |   |   |   | -  |                |        |   |      |                       |

解除する部分が沢山ある場合は全セルを選択して[再表示]します

| Book1 |    |         |      |   |  |  |  |  |  |
|-------|----|---------|------|---|--|--|--|--|--|
|       | A  | В       | С    | Ι |  |  |  |  |  |
| 1     |    |         |      |   |  |  |  |  |  |
| 2     |    | ロセルクリッ  | クレて全 |   |  |  |  |  |  |
| 3     | セル | セルを選択する |      |   |  |  |  |  |  |
| 4     |    |         |      |   |  |  |  |  |  |
| 5     |    |         |      |   |  |  |  |  |  |
| 6     |    |         |      |   |  |  |  |  |  |
| 7     |    |         |      |   |  |  |  |  |  |
| 8     |    |         |      |   |  |  |  |  |  |